# HƯỚNG DẪN XÁC THỰC TRỰC TUYẾN & MỞ TÀI KHOẢN THANH TOÁN TRÊN SACOMBANK PAY

- 1. Xác thực trực tuyến và mở Tài khoản thanh toán (TKTT) trên app Sacombank Pay:
  - a. Truy cập quản lý tài khoản, chọn xác thực ngay

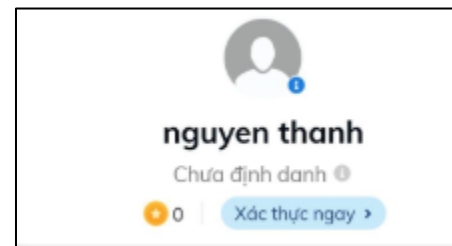

b. Chọn Xác thực trực tuyến

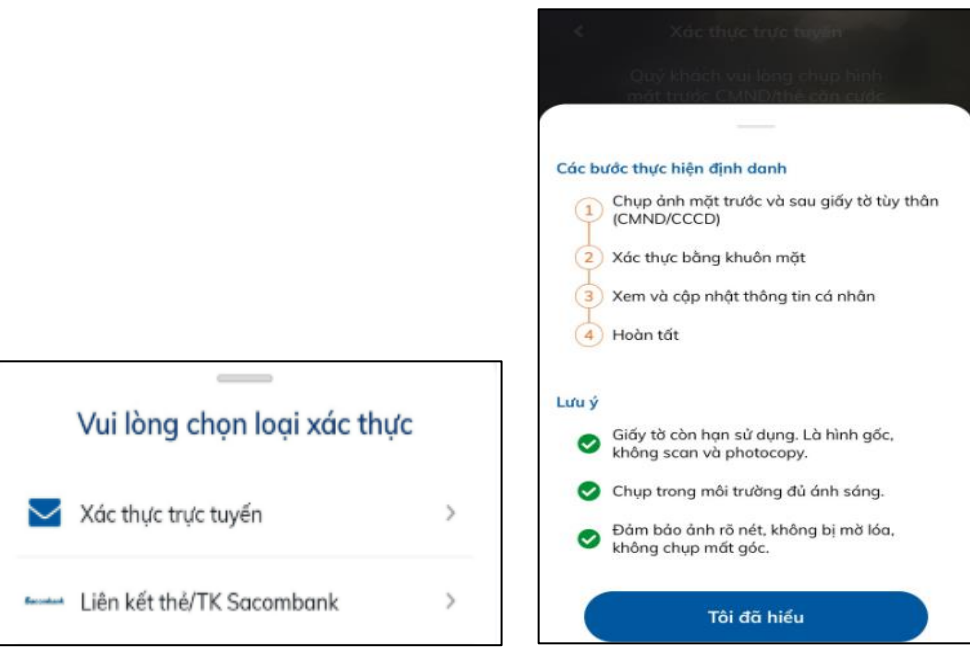

c. Chụp mặt trước và mặt sau hình Chứng minh nhân dân (CMND) hoặc Căn cước công dân (CCCD)

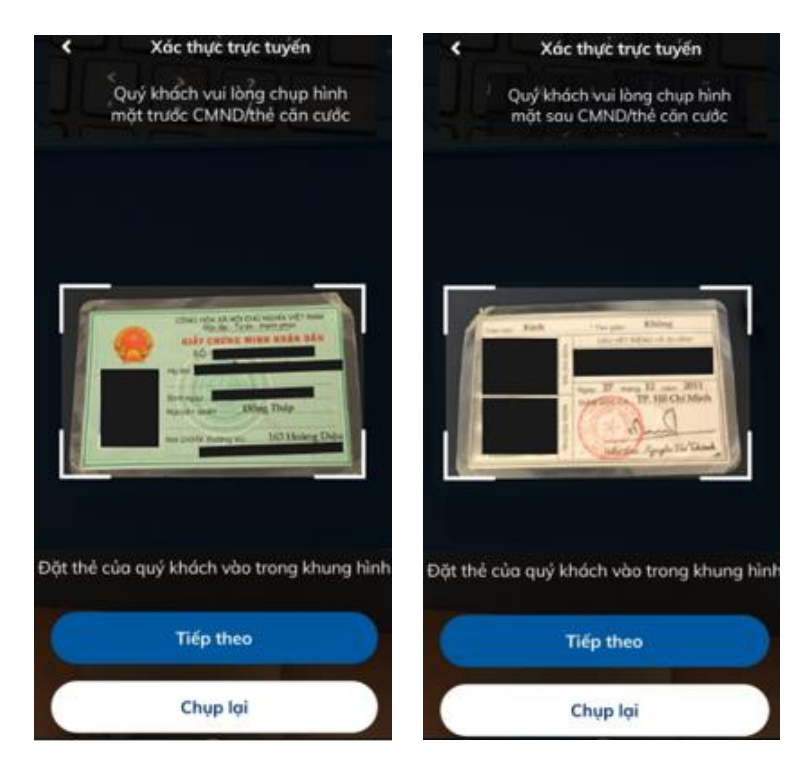

d. Thực hiện hành động khuôn mặt theo yêu cầu

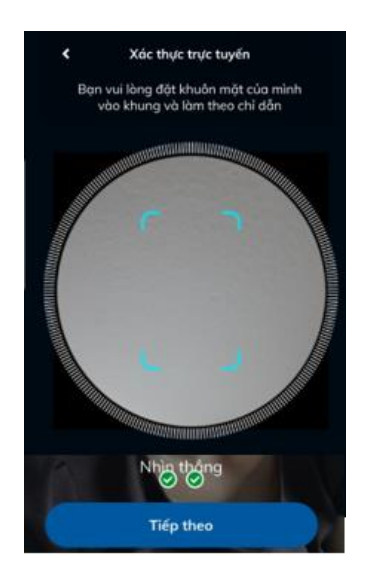

3

- Hình ảnh CMND/CCCD cần chụp rõ, không áp dụng các loại giấy tờ giả, cắt góc, đục lỗ.
- Hệ thống tự động so sánh hình ảnh khuôn mặt trên CMND/CCCD và khuôn mặt của Quý khách khi thực hiện các hành động theo yêu cầu.
- e. Kiểm tra thông tin cá nhân, nhập các thông tin theo yêu cầu và xác thực trực tuyến

| Thông tin cá nhân Thông t                                                | tin liên hệ | Thông tin cá nhân Thông                                 | g tin liên hệ    |
|--------------------------------------------------------------------------|-------------|---------------------------------------------------------|------------------|
| Họ và tên (có dấu)                                                       |             | Địa chỉ biến tại                                        |                  |
| TRẦN VĂN                                                                 |             | 45 Bình Chánh, Xõ Bình Chán                             | ah. Huyén        |
| Ngày sinh                                                                |             | Bình Chánh, Thành Phố Hồ C                              | hí Minh          |
| 31/08/1983                                                               | am Nữ       | Nghế nghiệp                                             |                  |
| Quốc tịch                                                                |             | Mua Bán                                                 |                  |
| VIETNAM                                                                  |             | Chức vụ                                                 |                  |
| CMND/CCCD                                                                |             | chủ                                                     |                  |
| 079179002890                                                             |             | Email                                                   |                  |
| Ngày cấp                                                                 |             | abc@sacombank.com                                       |                  |
| 28/01/2019                                                               |             | MA of the first of                                      |                  |
| Nơi cấp                                                                  |             | 0305123456                                              |                  |
| CỤC TRƯỜNG CỤC CẢNH SẤT QUÂN LÝ I                                        | HÀNH 0      | 0000125450                                              |                  |
| Địa chỉ thường trú                                                       |             | Tôi cam kết những thông t<br>trận là đùng Tâi đã đực và | tin cung cấp bên |
| 45 Bình Chánh, Xã Bình Chánh, Huyện<br>Bình Chánh, Thành Phố Hồ Chí Minh |             | khoản và điều kiện sử dụng của<br>Sacombank.            |                  |

#### Bước 1:

Kiểm tra các thông tin cá nhân, nhập các thông tin theo yêu cầu và nhấn chọn Tiếp tục.

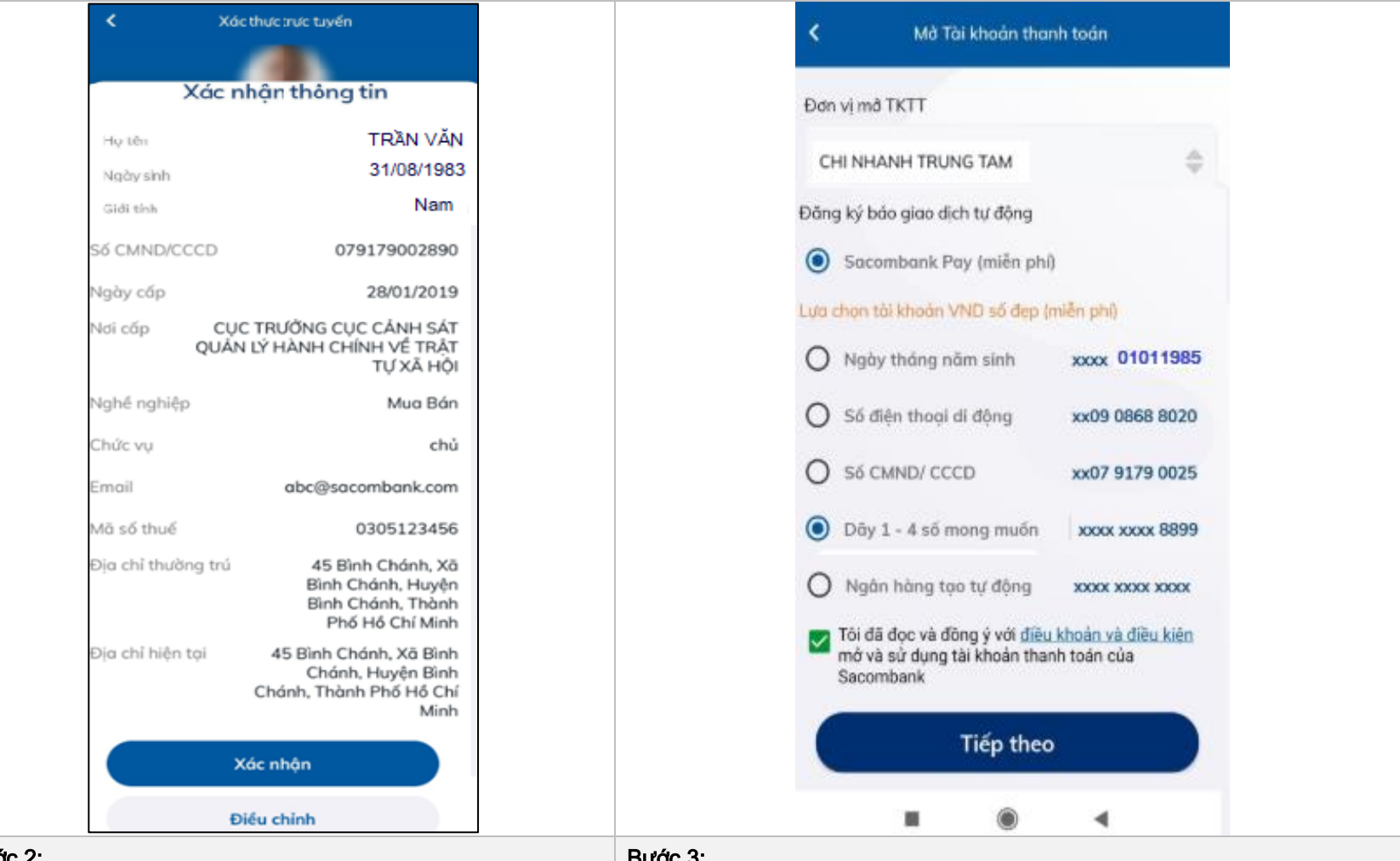

#### Bước 2:

Kiểm tra lai các thông tin cá nhân đã nhâp và chon nút Xác nhận hoặc Điều chỉnh (nếu có) điều chỉnh lai các thông tin đã nhâp.

 Trường hợp KH chưa có TKTT tại Sacombank, KH thực hiện tiếp Bước 3 mở TKTT trước khi hoàn tất quy trình mở TKTT và đinh danh trưc tuyến.

#### Bước 3:

-

-

- Đơn vi mở TKTT: KH chon Đơn vi muốn mở TKTT.
- Đăng ký báo giao dich tư đông: Hê thống tư đông đăng ký báo giao dich tư động Sacombank Pay (miễn phí): KH nhân Push Notify trên Sacombank Pay khi phát sinh biến đông số dư TKTT.
- Lưa chon tài khoản VND số đẹp (miễn phí): Chon theo nhu cầu KH bằng cách click vào các lưa chon tương ứng sau:
  - Số điên thoai di đông: 10 số cuối của số TK là số điên thoai của KH.

| <ul> <li>Ngày tháng năm sinh: 8 số cuối của số TK là ngày tháng năm sinh của KH.</li> <li>Số CMND/CCCD: 9 số cuối TK là số CMND hoặc 10 số cuối TK là số CCCD (với CCCD lấy từ đầu dãy)</li> <li>Dãy 1 – 4 số mong muốn: KH được nhập 4 số cuối bất kỳ của số TK</li> <li>Ngân hàng tạo tự động: cấu trúc 12 chữ số TK theo quy định.</li> <li>Nhấp chọn Tôi đã đọc và đồng ý với Điều khoản và điều kiện mở và sử dụng tài khoản thanh toán của Sacombank.</li> <li>Nhấp chọn nút Tiếp theo.</li> </ul> |
|----------------------------------------------------------------------------------------------------|
| - Nhấp chọn nút <b>Tiếp theo</b> .                                                                                                    |
| - Nhập mã xác thực OTP theo hình thức đăng ký tại ngân hàng (mSign,                                                                                                    |
| Token, SMS).                                                                                                    |
|                                                                                                    |

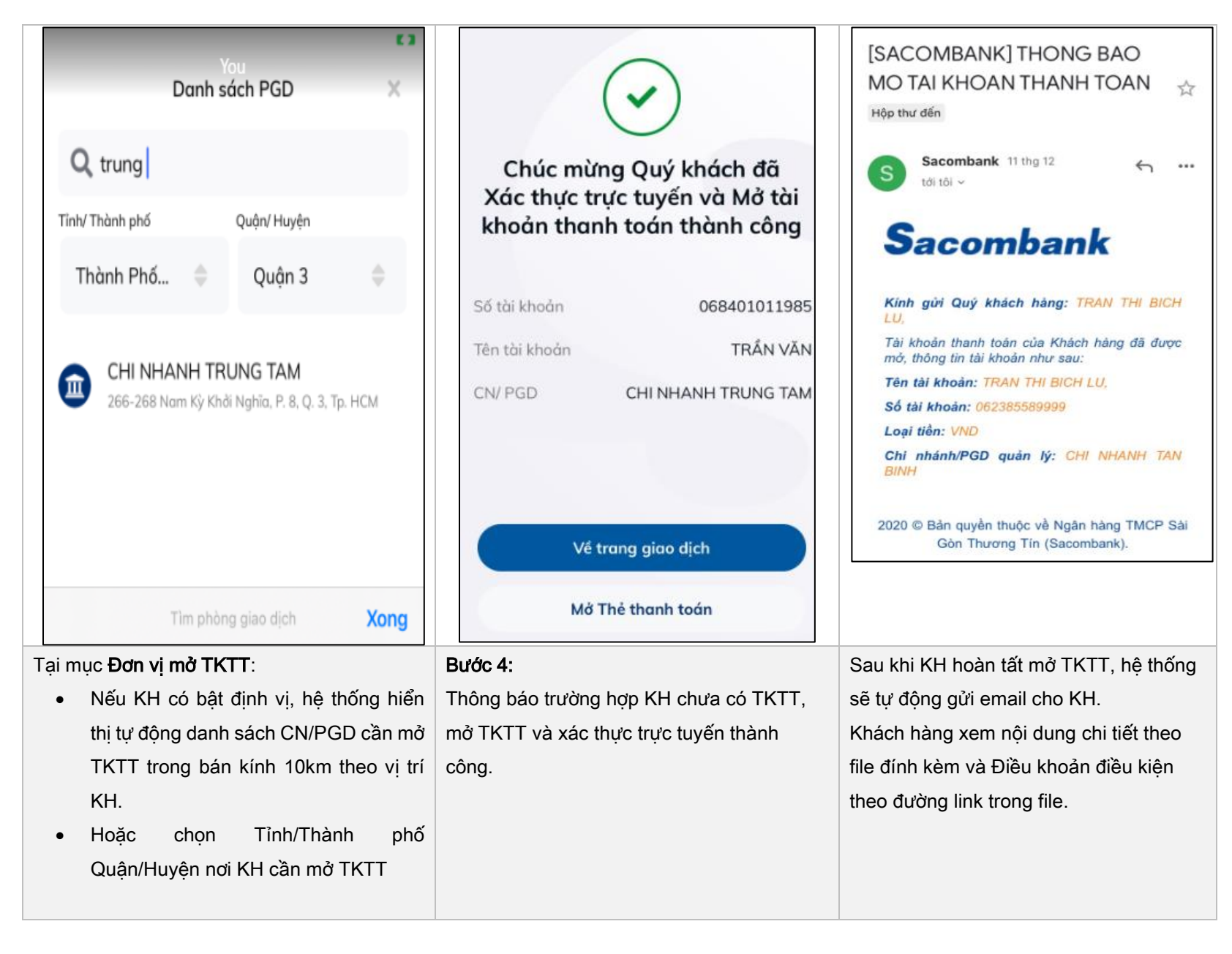